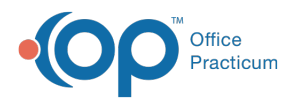

## Important Content Update Message

We are currently updating the OP Help Center content for the release of OP 20. OP 20 (official version 20.0.x) is the certified, 2015 Edition, version of the Office Practicum software. This is displayed in your software (**Help tab > About**) and in the Help Center tab labeled Version 20.0. We appreciate your patience as we continue to update all of our content.

## What are the action button options in the eLabs Order Form?

Last Modified on 02/10/2020 2:09 pm EST

Warning: This information is intended only for clients currently in the implementation or

production phase with OP eLabs functionality.

- Edit Demographics: The user would need to complete all required fields prior to submitting the order.
- Validate Order: This will activate the requisition for reviewing, editing, printing, and sending.
- Print: This will present the user's print management window to print the requisition.
- **Print & Send**: This will print the lab requisition and specimen labels, and will send the orders to eLabs.
- **Create Another**: This will pre-populate the Patient and Lab details and allow the user to generate a new order.
- Edit: This will open the Edit Patient and Lab Details window for editing.
- Next: This will open the Order Details window for editing.

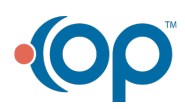